### Запустите Станцию Сканирования

Выберите пункт меню Пуск → Все программы → ABBYY FlexiCapture 9.0 Stations → Станция сканирования.

### Сканируете впервые?

Сканирование Убедитесь, что сканер подключен к компьютеру. Положите страницы в подающее устройство сканера и нажмите кнопку Сканировать:

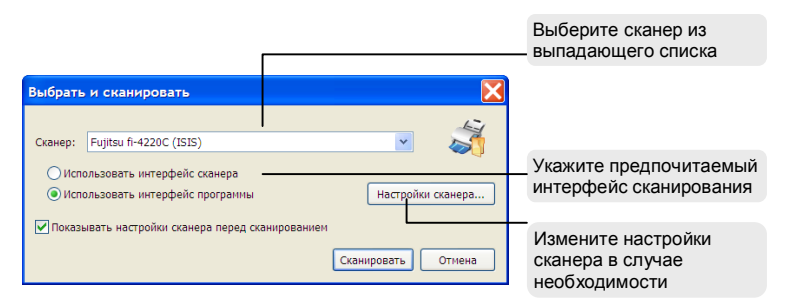

Экспорт Нажмите стрелку справа от кнопки Отправить и выберите пункт меню в зависимости от того, куда вы желаете отправить документы. Станция позволяет отправлять документы в указанный каталог, на FTPсервер и напрямую на сервер приложений FlexiCapture.

Укажите настройки отправки в появившемся диалоговом окне и нажмите кнопку **ОК**. После окончания отправки пакета будет показана всплывающая подсказка:

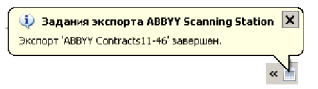

При необходимости всплывающие подсказки можно отключить.

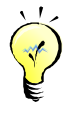

В дальнейшей работе можно использовать только кнопки Сканировать и Отправить. При этом будут применяться параметры, использованные в прошлый раз.

#### Управляйте пакетами и документами

Для групповой обработки изображений используйте пакеты и документы:

- Просматривайте структуру пакетов и документов в окне Навигатора
- Изменяйте порядок страниц, просто перетаскивая их в окне Навигатора или Изображения
- Создавайте документы из отдельных страниц и расформировывайте собранные документы
- Вставляйте недостающие страницы или заново сканируйте выбранные изображения
- Переименовывайте пакеты и документы в окне Навигатора

# Используйте типы пакетов для обработки разных видов изображений

Если вы предполагаете обрабатывать изображения из разных источников, используйте для этого типы пакетов. Управляйте следующими параметрами:

- настройки сканирования;
- настройки разделения документов и пакетов;
- настройки обработки изображений;
- настройки контроля параметров отсканированных страниц;
- настройки отправки;
- регистрационные параметры пакетов;
- регистрационные параметры документов.

Для работы с типами пакетов используйте окно **Типы пакетов** (пункт меню **Вид->Типы пакетов...**).

Для использования типов пакетов на другой станции сканирования экспортируйте их с помощью кнопки **Экспорт...** и загружайте на другой станции с помощью кнопки **Импорт**.

# Индексируйте пакеты и документы с помощью регистрационных параметров

Для индексации пакетов и документов используйте регистрационные параметры – текстовые свойства, содержащие информацию о пакете или документе.

Настройка Укажите список регистрационных параметров при создании типа пакетов с помощью мастера или измените его на закладках Регистрационные параметры документа и Регистрационные параметры пакета окна Свойства типа пакета (пункт меню Вид→Типы пакетов..., в открывшемся окне выберите тип пакета и нажмите кнопку Изменить...). При настройке отправки пакетов в проект FlexiCapture регистрационные параметры можно импортировать оттуда.

Заполнение Если для данного типа пакета задан список регистрационных параметров, введите значения параметров при создании пакета. При необходимости измените их в диалоговом окне Свойства пакета, вызвав его с помощью пункта Свойства локального меню. Регистрационные параметры для каждого документа можно задать в диалоговом окне Свойства документа.

## Удаляйте конфиденциальную информацию

С помощью специального инструмента можно легко удалить конфиденциальную информацию с любого изображения.

|                                                                                                    | < 4 № % (1 \@)- | Выберите инструмент для<br>скрытия конфиденциальной<br>информации на панели<br>инструментов |
|----------------------------------------------------------------------------------------------------|-----------------|---------------------------------------------------------------------------------------------|
|                                                                                                    |                 | Выделите скрываемую                                                                         |
| A service strange of the service strange of the service strange |                 | мыши                                                                                        |

### Загружайте изображения из файлов

Станция Сканирования позволяет работать с изображениями из файлов так же, как и с отсканированными изображениями.

- Создавайте многостраничные PDF и TIFF файлы из одностраничных изображений
- Преобразуйте файлы изображений в другие форматы
- Переименовывайте изображения по выбранной схеме именования

Поддерживаемые форматы импорта изображений: PDF, TIFF, JPEG, JPEG2000, BMP, PNG, PCX, DCX, DjVu, JBIG2.

### Используйте кнопки быстрого доступа

Для быстрого выполнения операций можно использовать сочетания кнопок на клавиатуре:

| Сканирование с использованием текущего профиля | Ctrl+S       |
|------------------------------------------------|--------------|
| Создать документ                               | Ctrl+Shift+C |
| Расформировать документ                        | Ctrl+Shift+D |
| Загрузить изображения                          | Ctrl+L       |
| Выбор профиля сканирования                     | Ctrl+Shift+S |
| Настройка экспорта                             | Ctrl+Shift+E |
| Вызов справки                                  | F1           |

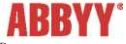

©2009 АВВҮҮ. Все права защищены. АВВҮҮ, логотип АВВҮҮ являются зарегистрированными товарными знаками или товарными знаками компании ABBYY Software Ltd. © 1984-2007 Adobe Systems Incorporated и их лицензиары. Все права защищены. Защищено патентами США 5,929,866; 5,943,063; 6,289,364; 6,563,502; 6,639,593; 6,754,382; Вопрос о выдаче патентов рассматривается. Adobe, Acrobat, логотип Adobe, логотип Acrobat, логотип Adobe PDF и Adobe PDF Library являются зарегистрированными товарными знаками или товарными знаками компании Adobe Systems Incorporated в Соединенных Штатах Америки и/или других странах. Часть этой программы защищена авторским правом © 1996-2007 Lizard Tech, Inc. Все права защищены. Формат DjVu защищен патентом США № 6 058 214. Вопрос о выдаче патентов в других странах рассматривается. Остальные товарные знаки являются товарными знаками или зарегистрированными товарными знаками своих законных владельцев.